# サードパーティ証明書用 CSR の生成とチェーン 証明書の WLC へのダウンロード

| 内容                                                   |
|------------------------------------------------------|
| <u>はじめに</u>                                          |
| <u>前提条件</u>                                          |
| <u>要件</u>                                            |
| <u>使用するコンポーネント</u>                                   |
| <u>チェーン証明書</u>                                       |
| <u>チェーン証明書のサポート</u>                                  |
| 証明書のレベル                                              |
| <u>ステップ1:CSR の生成</u>                                 |
| <u>オプション A:OpenSSL を使用した CSR</u>                     |
| <u>オプション B:WLC による CSR の生成</u>                       |
| <u>ステップ2:署名された証明書の取得</u>                             |
| <u>オプションA:エンタープライズCAからFinal.pemファイルを取得する</u>         |
| <u>オプションB:サードパーティCAからFinal.pemファイルを取得する</u>          |
| <u> ステップ 3 CLI:CLI を使用した WLC へのサードパーティ証明書のダウンロード</u> |
| <u>ステップ 3 GUI:GUI を使用した WLC へのサードパーティ証明書のダウンロード</u>  |
| トラブルシュート                                             |
| <u>高可用性(HA SSO)の考慮事項</u>                             |
| <u>関連情報</u>                                          |

# はじめに

このドキュメントでは、AireOS WLCで証明書を生成およびインポートする方法について説明し ます。

### 前提条件

#### 要件

次の項目に関する知識があることが推奨されます。

- 基本動作用に WLC、Lightweight アクセス ポイント(LAP)、およびワイヤレス クライア ント カードを設定する方法.
- OpenSSL アプリケーションを使用する方法.
- 公開キー インフラストラクチャとデジタル証明書

使用するコンポーネント

このドキュメントの情報は、次のソフトウェアとハードウェアのバージョンに基づいています。

- ・ファームウェア バージョン 8.3.102 が稼働している Cisco 5508 WLC
- ・ Microsoft Windows 用の OpenSSL アプリケーション
- ・ サードパーティ認証局(CA)に固有の登録ツール

このドキュメントの情報は、特定のラボ環境にあるデバイスに基づいて作成されました。このド キュメントで使用するすべてのデバイスは、クリアな(デフォルト)設定で作業を開始していま す。本稼働中のネットワークでは、各コマンドによって起こる可能性がある影響を十分確認して ください。

### チェーン証明書

証明書チェーンは、チェーン内の各証明書が後続の証明書によって署名される一連の証明書です 。

証明書チェーンの目的は、ピア証明書から信頼される CA 証明書までの連鎖された信頼を築くこ とです。CAは、署名時にピア証明書内のIDを保証します。

その CA が信頼する CA である場合(ルート証明書ディレクトリに CA 証明書のコピーが存在す ることによって示されます)、署名されたピア証明書も信頼できることを意味します。

クライアントは、既知の CA によって作成された証明書でなければ受け入れないことがあります 。通常、クライアントでは、証明書の妥当性を確認できないと示します。

これは、証明書の署名がクライアントのブラウザに設定されていない 中間 CA による場合です。 その場合は、チェーン SSL 証明書または証明書グループを使用する必要があります。

#### チェーン証明書のサポート

コントローラを使用して、デバイス証明書を Web 認証用のチェーン証明書としてダウンロード できます。

#### 証明書のレベル

- ・レベル0:WLC上のサーバ証明書のみを使用
- レベル 1:WLC 上のサーバ証明書と CA ルート証明書を使用
- レベル2:WLC 上のサーバ証明書、1つの署名付き中間 CA 証明書、および CA ルート証明 書を使用
- レベル3:WLC 上のサーバ証明書、2つの署名付き中間 CA 証明書、および CA ルート証明 書を使用

WLC では、サイズが 10KB を超えるチェーン証明書はサポートされません。ただし、WLC バー ジョン 7.0.230.0 以降では、この制限が取り除かれています。

💊 注:チェーン証明書がサポートされており、Web認証とWeb管理に実際に必要です

✤ 注:ワイルドカード証明書は、ローカルEAP、管理、またはWeb認証で完全にサポートされています

次の任意の Web 認証証明書を使用できます。

- チェーン証明書
- チェーンされていない証明書
- 自動生成
- ✤ 注:WLCバージョン7.6以降では、チェーン証明書のみがサポートされています(したがって、必要です)

管理目的でチェーンされていない証明書を生成するには、このドキュメントを参照し、証明書が CA証明書と組み合わされる部分は無視してください。

このドキュメントでは、チェーン Secure Socket Layer(SSL)証明書を WLC に適切にインスト ールする方法を説明します。

# ステップ1:CSR の生成

CSR を生成する方法は 2 つあります。OpenSSL(8.3よりも前のWLCソフトウェアで可能な唯一の方法)を使用して手動で行うか、WLC自体でCSRを生成します(8.3.102以降で使用可能)。

オプションA: OpenSSL を使用した CSR

✤ 注:Chromeバージョン58以降は、証明書の共通名だけを信頼せず、サブジェクト代替名 (SAN)も存在する必要があります。次のセクションでは、このブラウザの新しい要件である OpenSSL CSRにSANフィールドを追加する方法について説明します。

OpenSSL を使用して CSR を生成するには、次の手順を実行します。

Microsoft Windowsでは、デフォルトでopenssl.exeは次の場所にあります C:\>openssl>binを参照。

◆ 注:古いWLCリリースにはOpenSSLバージョン0.9.8が推奨されていますが、バージョン7.5ではOpenSSLバージョン1.0のサポートも追加されており(Cisco Bug ID CSCti65315 - OpenSSL v1.0で生成された証明書のサポートが必要なことを参照)、このバージョンの使用が推奨されています。OpenSSL 1.1の動作もテスト済みで、8.x以降のWLCリリースで動作します。

2. OpenSSL の設定ファイルを見つけてコピーし、この CSR 用に編集します。コピーを編集 して次のセクションを追加します(図1を参照)。 3.

<#root>

[req]

req\_extensions = v3\_req

[ v3\_req ]

# Extensions to add to a certificate request

basicConstraints = CA:FALSE
keyUsage = nonRepudiation, digitalSignature, keyEncipherment

subjectAltName = @alt\_names

[alt\_names]

```
DNS.1 = server1.example.com
DNS.2 = mail.example.com
DNS.3 = www.example.com
DNS.4 = www.sub.example.com
DNS.5 = mx.example.com
DNS.6 = support.example.com
```

「DNS.1」、「DNS.2」(など)で始まる行には、証明書の代替名がすべて含まれている必要があります。次に、WLCで使用されるURLを書き込みます。前の例の太字の行は、ラボのopenSSLバージョンでは存在しないか、コメントになっています。オペレーティングシステムやopensslのバージョンによって大きく異なる場合があります。この変更されたバージョンの設定を次のように保存します。 openssl-san.cnf 使用していますが、 4. 新しいCSRを生成するには、次のコマンドを入力します。

<#root>

OpenSSL>

req -new -newkey rsa:3072 -nodes -keyout mykey.pem -out myreq.pem -config openssl-san.cnf

◆ 注:WLCでは、8.5ソフトウェアバージョンで最大キーサイズ4096ビットがサポートされています

5. 国名、州、都市などの情報の入力を求めるプロンプトが表示されます。必要な情報を入力し ます。

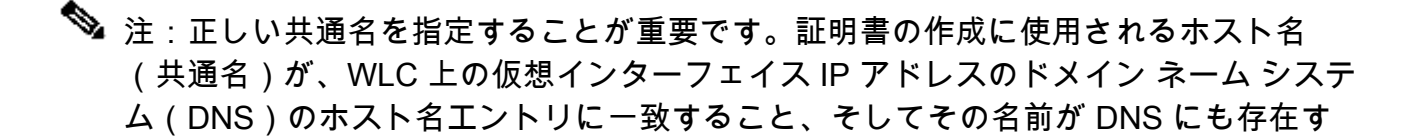

### ✿ ることを確認します。また、仮想 IP(VIP)インターフェイスへの変更後には、この 変更を反映するためにシステムをリブートする必要があります。

#### ランダム データの例は次のとおりです。

#### <#root>

OpenSSL>

req -new -newkey rsa:3072 -nodes -keyout mykey.pem -out myreq.pem -config openssl-san.cnf

Loading 'screen' into random state - done Generate a 1024 bit RSA private key writing new private key to 'mykey.pem' \_\_\_\_ You are about to be asked to enter information that is incorporated into your certificate request. What you are about to enter is what is called a Distinguished Name or a DN. There are quite a few fields but you can leave some blank For some fields there is a default value, If you enter '.', the field is left blank. \_\_\_\_ Country Name (2 letter code) [AU]:US State or Province Name (full name) [Some-State]:CA Locality Name (eg, city) []:San Jose Organization Name (eg, company) [Internet Widgits Pty Ltd]:ABC Organizational Unit Name (eg, section) []:CDE Common Name (eg, YOUR name) []:XYZ.ABC Email Address []:(email address) Please enter the following 'extra' attributes

to be sent with your certificate request A challenge password []:Test123 An optional company name []:OpenSSL>

6. CSR(特にSAN属性presencE)は、 openssl req -text -noout -in csrfilename 7. すべての必要な詳細を入力すると、2 つのファイルが生成されます。

• mykey.pem という名前を含む新しい秘密キー

• myreq.pem という名前を含む CSR

オプション B:WLC による CSR の生成

WLCがソフトウェアバージョン8.3.102以降を実行している場合、より安全なオプションは、 WLCを使用してCSRを生成することです。利点は、キーがWLC上で生成され、WLCから送信さ れないことです。したがって、外部に公開されることはありません。

現時点では、この方法では、SAN属性の存在を必要とする特定のブラウザの問題につながること が知られているCSRにSANを設定することはできません。一部のCAでは、署名時にSANフィー ルドを挿入できるため、CAに確認することをお勧めします。

WLC自体によるCSR生成では2048ビットのキーサイズが使用され、ecdsaキーサイズは256ビットです。

💊 注:csr generationコマンドを実行し、それに続く証明書をまだインストールしていない場合 、WLCはリブート後に新しく生成されたCSRキーを使用しますが、それに伴う証明書を持 たないため、次のリブート時にWLCはHTTPSで完全に到達不能になります。

Web 認証用の CSR を生成するには、次のコマンドを入力します。

(WLC) >config certificate generate csr-webauth BE BR Brussels Cisco TAC mywebauthportal.wireless.com tac@cisco.com -----BEGIN CERTIFICATE REQUEST-----

MIICqjCCAZICAQAwZTELMAkGA1UECAwCQIIxETAPBgNVBAcMCEJydXNzZWxzMQ4w DAYDVQQKDAVDaXNjbzEMMAoGA1UECwwDVEFDMSUwIwYDVQQDDBxteXdIYmF1dGhw b3J0YWwud2lyZWxlc3MuY29tMIIBIjANBgkqhkiG9w0BAQEFAAOCAQ8AMIIBCgKC AQEAnssc0BxIJ2ULa3xgJH5IAUtbd9CuQVqqf2nflh+V1tu82rzTvz38bjF3g+MX JiaBbKMA27VJH1J2K2ycDMlhjyYpH9N59T4fXvZr3JNGVfmHIRuYDnCSdil0ookK FU4sDwXyOxR6gfB6m+Uv5SCOuzfBsTz5bfQ1NIZqg1hNemnhqVgbXEd90sgJmaF2 0tsL0jUhbLosdwMLUbZ5LUa34mvufoI3VAKA0cmWZh2WzMJial2JpbO0afRO3kSg x3XDkZiR7Z9a8rK6Xd8rwDIx0TcMFWdWVcKMDgh7Tw+Ba1cUjjIMzKT6OOjFGOGu yNkgYefrrBN+WkDdc6c55bxErwIDAQABoAAwDQYJKoZIhvcNAQELBQADggEBAB0K ZvEpAafoovphIcXIEIL2DSwVzjIbd9u7T5JRGgqri1I9/0wzxFjTymQofga427mj 5dNqICWxRFmKhAmO0fGQkUoP1YhJRxidu+0T8O46s/stbhj9nuInmoTgPaA0s3YH tDdWgjmV2ASnroUV9oBNu3wR6RQtKDX/CnTSRG5YufTWOVf9IRnL9LkU6pzA69Xd YHPLnD2ygR1Q+3Is4+5Jw6ZQAaqIPWyVQccvGyFacscA7L+nZK3SSITzGt9B2HAa PQ8DQOaCwnqt2efYmaezGiHOR8XHOaWcNoJQCFOnb4KK6/1aF/7eOS4LMA+jSzt4 Wkc/wH4DyYdH7x5jzHc=

-----END CERTIFICATE REQUEST-----

#### webadminのCSRを生成するために、コマンドは次のように変更されます。

(WLC) >config certificate generate csr-webadmin BE BR Brussels Cisco TAC mywebauthportal.wireless.com tac@cisco.com

◇ 注:コマンドを入力すると、CSRが端末に出力されます。他の方法で取得することはできません。WLCからアップロードすることも、保存することもできません。コマンドを入力した後、コンピュータ上のファイルに CSR を コピーアンドペーストする必要があります。 生成されたキーは、次の CSR が生成されるまで WLC に残ります(そのためキーは上書きされます)。後でWLCハードウェアを変更(RMA)する必要がある場合は、新しいキーと同じ証明書を再インストールできません。新しいWLCでCSRが生成されます。

# 💊 から

生成された CSR は、サードパーティの署名機関またはエンタープライズ公開キーインフラスト

ラクチャ(PKI)に渡す必要があります。

# ステップ2:署名された証明書の取得

オプションA:エンタープライズCAからFinal.pemファイルを取得する

この例では、現在のエンタープライズCA(この例ではWindows Server 2012)のみを示し、 Windows Server CAを最初からセットアップする手順は示しません。

1. ブラウザでエンタープライズCAページ(通常はhttps://<CA-ip>/certsrv)に移動し、 Request a certificateを参照。

| Welcome                                                                                                    |
|----------------------------------------------------------------------------------------------------|
| Use this Web site to request a certificate for your Web browser, e-mail client, or other program. By using a certificate, you can verify your identity to people you communicate with over the Web, sign and encrypt messages, and, depending upon the type of certificate you request, perform other security tasks. |
| You can also use this Web site to download a certificate authority (CA) certificate, certificate chain, or certificate revocation list (CRL), or to view the status of a pending request.                                                                                                    |
| For more information about Active Directory Certificate Services, see Active Directory Certificate Services Documentation.                                                                                                    |
| Select a task:<br>Request a certificate<br>View the status of a pending certificate request<br>Download a CA certificate, certificate chain, or CRL                                                                                                    |

2. クリック advanced certificate requestを参照。

# **Request a Certificate**

Select the certificate type: User Certificate

Or, submit an advanced certificate request.

3. WLC または OpenSSL から取得した CSR を入力します。Certificate Templateドロップダウンリストで、 Web Serverを参照。

#### Submit a Certificate Request or Renewal Request

To submit a saved request to the CA, paste a base-64-encoded CMC or PKCS #10 c $\epsilon$  Request box.

#### Saved Request:

| -                                                                             |                                                                                                    |
|-------------------------------------------------------------------------------|----------------------------------------------------------------------------------------------------|
| Base-64-encoded<br>certificate request<br>(CMC or<br>PKCS #10 or<br>PKCS #7): | 5dNqlCWxRFmKhAmOOfGQkUoP1YhJRxidu+0T8O46<br>tDdWgjmV2ASnroUV9oBNu3wR6RQtKDX/CnTSRG5Y<br>YHPLnD2ygR1Q+3Is4+5Jw6ZQAaqlPWyVQccvGyFa<br>PQ8DQOaCwnqt2efYmaezGiHOR8XHOaWcNoJQCFOn<br>Wkc/wH4DyYdH7x5jzHc=<br>END CERTIFICATE REQUEST |
| Certificate Templ                                                             | ate:                                                                                                    |
|                                                                               | Web Server                                                                                                    |
| Additional Attribu                                                            | utes:                                                                                                    |
| Attributes:                                                                   |                                                                                                    |
|                                                                               | Submit >                                                                                                    |

4. ポリシーの横の [レポート(Report)] Base 64 encoded オプションボタンを選択します。

#### Certificate Issued

The certificate you requested was issued to you.

DER encoded or 
 Base 64 encoded
 Download certificate
 Download certificate chain

5. ダウンロードした証明書のタイプがPKCS7(.p7b)の場合は、証明書をPEMに変換します(次の例では、証明書チェーンはファイル名「All-certs.p7b」としてダウンロードされています)。

openssl pkcs7 -print\_certs -in All-certs.p7b -out All-certs.pem

6.オプションA(CSRを生成するOpenSSL)を選択した場合は、証明書チェーン(この例では「 All-certs.pem」という名前)証明書とCSRとともに生成された秘密キー(デバイス証明書の秘密 キー。この例ではmykey.pem)を組み合わせて、ファイルをfinal.pemとして保存します。CSRを WLC(オプションB)から直接生成した場合は、この手順をスキップします。

All-certs.pemファイルとfinal.pemファイルを作成するには、OpenSSLアプリケーションで次のコ マンドを入力します。

```
<#root>
```

openss1>

```
pkcs12 -export -in All-certs.pem -inkey mykey.pem
-out All-certs.p12 -clcerts -passin pass:check123
-passout pass:check123
```

openss1>

```
pkcs12 -in All-certs.p12 -out final.pem
    -passin pass:check123 -passout pass:check123
```

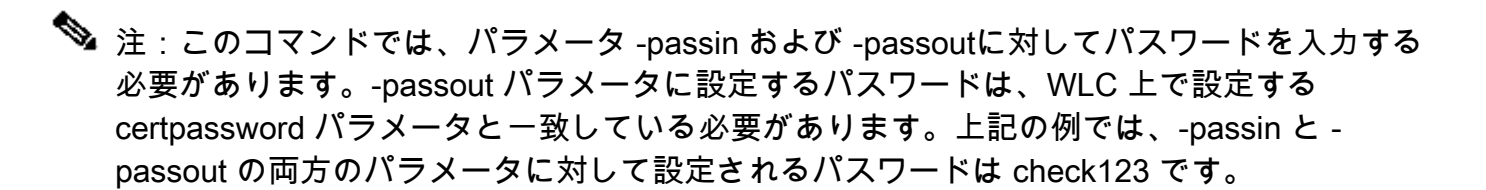

Final.pemは、「Option A. CSR with OpenSSL」に従ってWLCにダウンロードするファイルです。

「オプションB. WLC自体によって生成されたCSR」に従った場合、All-certs.pemはWLCにダウ ンロードするファイルです。次の手順では、このファイルを WLC にダウンロードします。

注:WLCへの証明書のアップロードが失敗した場合は、PEMファイルにチェーン全体がある ことを確認します。これがどのように表示されるかについては、オプションBのステップ 2(サードパーティCAからfinal.pemを取得する)を参照してください。ファイルで表示され る証明書が1つだけの場合は、すべての中間CA証明書ファイルとルートCA証明書ファイ ルを手動でダウンロードし、ファイルに追加して(単純にコピーアンドペーストして)チェ ーンを作成します。

オプションB:サードパーティCAからFinal.pemファイルを取得する

1. CSR の情報をコピーして、任意の CA の登録ツールに貼り付けます。

サードパーティ CA に CSR を送信すると、サードパーティ CA がデジタル署名した証明書 チェーンが電子メールで返されてきます。チェーン証明書の場合、CA から証明書のチェー ン全体が返されます。この例のように 中間証明書が 1 つだけ表示される場合は、CA から次 の 3 種類の証明書を受け取ります。

- Root certificate.pem
- Intermediate certificate.pem
- Device certificate.pem

✤ 注:証明書がApacheとSecure Hash Algorithm 1(SHA1)暗号化に対応していることを 確認してください。

2.3 つの証明書をすべて入手したら、各 .pem ファイルの内容を以下の順で別のファイルにコ ピー アンド ペーストします。

```
-----BEGIN CERTIFICATE-----

*Device cert*

-----END CERTIFICATE-----

*Intermediate CA cert *

-----BEGIN CERTIFICATE-----

*Root CA cert *

-----END CERTIFICATE-----
```

- 3. All-certs.pem としてファイルを保存します。
- 4. オプションA(CSRを生成するためにOpenSSL)を使用した場合は、All-certs.pem証明書と CSRとともに生成された秘密キー(デバイス証明書の秘密キー。この例では mykey.pem)を組み合わせて、ファイルをfinal.pemとして保存します。CSRをWLC(オプ ションB)から直接生成した場合は、この手順をスキップします。

All-certs.pemファイルとfinal.pemファイルを作成するには、OpenSSLアプリケーションで 次のコマンドを入力します。

<#root>

openss1>

```
pkcs12 -export -in All-certs.pem -inkey mykey.pem
-out All-certs.p12 -clcerts -passin pass:check123
-passout pass:check123
```

openss1>

pkcs12 -in All-certs.p12 -out final.pem
 -passin pass:check123 -passout pass:check123

◆ 注:このコマンドでは、パラメータ -passin および -passoutに対してパスワードを入 力する必要があります。-passout パラメータに設定するパスワードは、WLC 上で設 定する certpassword パラメータと一致している必要があります。上記の例では、passin と -passout の両方のパラメータに対して設定されるパスワードは check123 で す。

Final.pemは、「Option A. CSR with OpenSSL」に従ってWLCにダウンロードするファイル です。「オプションB:WLC自体によって生成されたCSR」に従った場合、All-certs.pemは WLCにダウンロードする必要があるファイルです。 次の手順では、このファイルを WLC にダウンロードします。

◆ 注:SHA2もサポートされています。Cisco Bug ID <u>CSCuf20725</u> は、SHA512 サポートの要求 です。

ステップ 3 CLI:CLI を使用した WLC へのサードパーティ証明 書のダウンロード

CLIを使用してチェーン証明書をWLCにダウンロードするには、次の手順を実行します。

1. TFTP サーバ上のデフォルト ディレクトリに final.pem ファイルを移動します。

2. CLIで次のコマンドを入力して、ダウンロード設定を変更します。

<#root>

>

transfer download mode tftp

>

transfer download datatype webauthcert

>

transfer download serverip

transfer download path

>

transfer download filename final.pem

 オペレーティング システムで SSL キーと証明書を復号化できるように、.pem ファイルの パスワードを入力します。

<#root>

>

transfer download certpassword password

◆ 注:certpassword の値が、「CSRの生成」セクションのステップ4(または5)で設定 した -passout パラメータパスワードと同じであることを確認します。この例では、 certpassword の値は check123 でなければなりません。オプションBを選択した場合 (つまり、WLC自体を使用してCSRを生成する場合)、certpasswordフィールドは空 白のままにします。

4. 次を入力します。 transfer download start コマンドを発行して、更新された設定を表示します。 次に、プロンプトで y と入力して、現在のダウンロード設定を確認し、証明書とキーのダウ ンロードを開始します。ランダム データの例は次のとおりです。

<#root>

(Cisco Controller) >

transfer download start

This might take some time. Are you sure you want to start? (y/N) TFTP EAP Dev cert transfer start.

Certificate installed.

Reboot the switch to use new certificate.

5. 変更を有効にするために、WLC をリブートします。

ステップ 3 GUI:GUI を使用した WLC へのサードパーティ証明 書のダウンロード

GUIを使用してチェーン証明書をWLCにダウンロードするには、次の手順を実行します。

- 1. デバイスの証明書 final.pem を TFTP サーバ上のデフォルト ディレクトリにコピーします。
- 2. 選択 Security > Web Auth > Cert Web Authentication Certificateページを開きます。
- 3. 次の項目を確認します。 Download SSL Certificateチェックボックスをオンにして、Download SSL Certificate From TFTP Serverパラメータを表示します。
- 4. [IP Address] フィールドに、TFTP サーバの IP アドレスを入力します。

| cisco                                                                                                    | MONITOR MUANS CONTROLLER ADRELESS SECURITY NEWAGEMENT COMMANDS HELP                                                                                                    |
|----------------------------------------------------------------------------------------------------|----------------------------------------------------------------------------------------------------|
| Security                                                                                                    | Web Authentication Certificate                                                                                                    |
| <ul> <li>AAA</li> <li>Guneral</li> <li>PADIUS</li> <li>Authom cution</li> <li>Authom cution</li> <li>Authom cution</li> <li>Fallback</li> <li>TACACS-</li> <li>IDAS</li> <li>Local Net Users</li> <li>HGC Flag ng</li> <li>Realise Cuente</li> <li>Low Login Politikes</li> <li>AP Politikes</li> </ul> | Current Certificate         Name:       bsn8stWebauthCert         Tyse       Drd Party         Benal Number:       2226109761         Vald:       From 2008 Jun 10th, 00:00101 GVT Unit 2018 Jun 10th, 00:00:00 GNT         Subject Name:       C=-13, 0=Osco Systems Dro., 01=Device3SL (webbuth), CN=: 1.1.1         Iscuar Name:       C=-15, 0=Classo Systems Dro., 01=Device3SL (webbuth), CN=: 1.1.1 |
| Local EAP     Priority Order                                                                                                    | FDs I ingerprint:     Sec:08/02/22/02/02/02/02/02/02/02/02/02/02/02/                                                                                                    |
| Access Control Lists     Wireless Protection     Policies     Wireless Protection     Policies     Wireless     Ortofloare     Advansed                                                                                                    | Download SSL Certificate *     Controder more the reference for solar million in radius million     Download SSL Certificate From TFTP Server     Server IF Address 11 77.204 196     Maximum ratios     I1     Thread (seconds) 6     Certificate File Path //     Certificate File Name Intelligem                                                                                                    |
|                                                                                                    | Certificate Password exercise                                                                                                    |

- 5. [File Path] フィールドに、証明書のディレクトリ パスを入力します。
- 6. [File Name] フィールドに、証明書の名前を入力します。

- 7. [Certificate Password] フィールドに、証明書を保護するために使用されたパスワードを入力 します。
- 8. クリック Applyを参照。
- 9. ダウンロードが完了したら、 Commands > Reboot > Reboot を参照。
- 10. 変更を保存するかどうかを確認するメッセージが表示されたら、 Save and Rebootを参照。
- 11. 変更内容を確定するために [OK] をクリックして、コントローラをリブートします。

### トラブルシュート

WLCへの証明書のインストールをトラブルシューティングするには、WLCでコマンドラインを開き、次のように入力します debug transfer all enable と debug pm pki enable 次に、証明書のダウンロード手順を実行します。

In some cases, the logs only say that the certificate installation failed:

\*TransferTask: Sep 09 08:37:17.415: RESULT\_STRING: TFTP receive complete... Installing Certificate.

\*TransferTask: Sep 09 08:37:17.415: RESULT\_CODE:13

TFTP receive complete... Installing Certificate.

\*TransferTask: Sep 09 08:37:21.418: Adding cert (1935 bytes) with certificate key password.

\*TransferTask: Sep 09 08:37:21.421: RESULT\_STRING: Error installing certificate.

証明書の形式とチェーンを確認します。バージョン7.6以降のWLCではチェーン全体が存在する 必要があるため、WLC証明書だけをアップロードすることはできません。ルート CA までのチェ ーンがファイル内に存在する必要があります。

次に、中間 CA が正しくない場合のデバッグの例を示します。

\*TransferTask: Jan 04 19:08:13.338: Add WebAuth Cert: Adding certificate & private key using password c \*TransferTask: Jan 04 19:08:13.338: Add ID Cert: Adding certificate & private key using password check1 \*TransferTask: Jan 04 19:08:13.338: Add Cert to ID Table: Adding certificate (name: bsnSslWebauthCert) \*TransferTask: Jan 04 19:08:13.338: Add Cert to ID Table: Decoding PEM-encoded Certificate (verify: YES \*TransferTask: Jan 04 19:08:13.338: Decode & Verify PEM Cert: Cert/Key Length was 0, so taking string 1 \*TransferTask: Jan 04 19:08:13.338: Decode & Verify PEM Cert: Cert/Key Length 7148 & VERIFY \*TransferTask: Jan 04 19:08:13.342: Decode & Verify PEM Cert: X509 Cert Verification return code: 0 \*TransferTask: Jan 04 19:08:13.342: Decode & Verify PEM Cert: X509 Cert Verification result text: unabl \*TransferTask: Jan 04 19:08:13.342: Decode & Verify PEM Cert: X509 Cert Verification result text: unabl \*TransferTask: Jan 04 19:08:13.343: Add Cert to ID Table: Error decoding (verify: YES) PEM certificate \*TransferTask: Jan 04 19:08:13.343: Add ID Cert: Error decoding / adding cert to ID cert table (verifyC \*TransferTask: Jan 04 19:08:13.343: Add WebAuth Cert: Error adding ID cert

## 高可用性(HA SSO)の考慮事項

WLC HA SSO 導入ガイドで説明されているように、HA SSO シナリオでは、証明書がプライマ リコントローラからセカンダリコントローラに複製されることはありません。

これは、HAペアを形成する前に、すべての証明書をセカンダリにインポートする必要があること を意味します。

もう1つの注意点は、プライマリWLCでCSRを生成した場合(したがってキーをローカルに作成 した場合)は、キーをエクスポートできないため、この機能が動作しないことです。

有効な唯一の方法は、OpenSSL を使用してプライマリ WLC の CSR を生成し(したがって証明 書にキーが付属している)、両方の WLC でその証明書/キーの組み合わせをインポートする方法 です。

### 関連情報

- サードパーティ証明書用 CSR の生成とチェーンされていない証明書の WLC へのダウンロ ード
- <u>Wireless Control System (WCS)でのサードパーティ証明書のための証明書署名要求</u> (CSR)の生成
- Linux サーバ上にインストールされた Wireless Control System (WCS)証明書署名要求 (CSR)の設定例
- <u>テクニカル サポートとドキュメント Cisco Systems</u>
- <u>WLC HA SSO ガイド</u>

翻訳について

シスコは世界中のユーザにそれぞれの言語でサポート コンテンツを提供するために、機械と人に よる翻訳を組み合わせて、本ドキュメントを翻訳しています。ただし、最高度の機械翻訳であっ ても、専門家による翻訳のような正確性は確保されません。シスコは、これら翻訳の正確性につ いて法的責任を負いません。原典である英語版(リンクからアクセス可能)もあわせて参照する ことを推奨します。